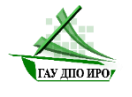

Государственное автономное учреждение дополнительного профессионального образования Иркутской области «Институт развития образования Иркутской области»

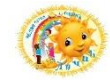

Муниципальное дошкольное образовательное учреждение «Детский сад комбинированного вила № 23 «Лучик»

## Региональная инновационная площадка «Цифровой детский сад как источник формирования цифровой грамотности обучающихся»

«Возможности интерактивных презентаций в работе с дошкольниками»

АЛГОРИТМ

составления интерактивной презентации с использованием приема «Ассоциативный ряд»

Составители: Домышева Анастасия Николаевна, учитель-логопед Минибаева Виктория Андреевна, воспитатель Родина Анастасия Андреевна, воспитатель Иванова Лариса Николаевна, педагог-психолог Крюкова София Сергеевна, воспитатель Кокорина Олеся Алексеевна, воспитатель

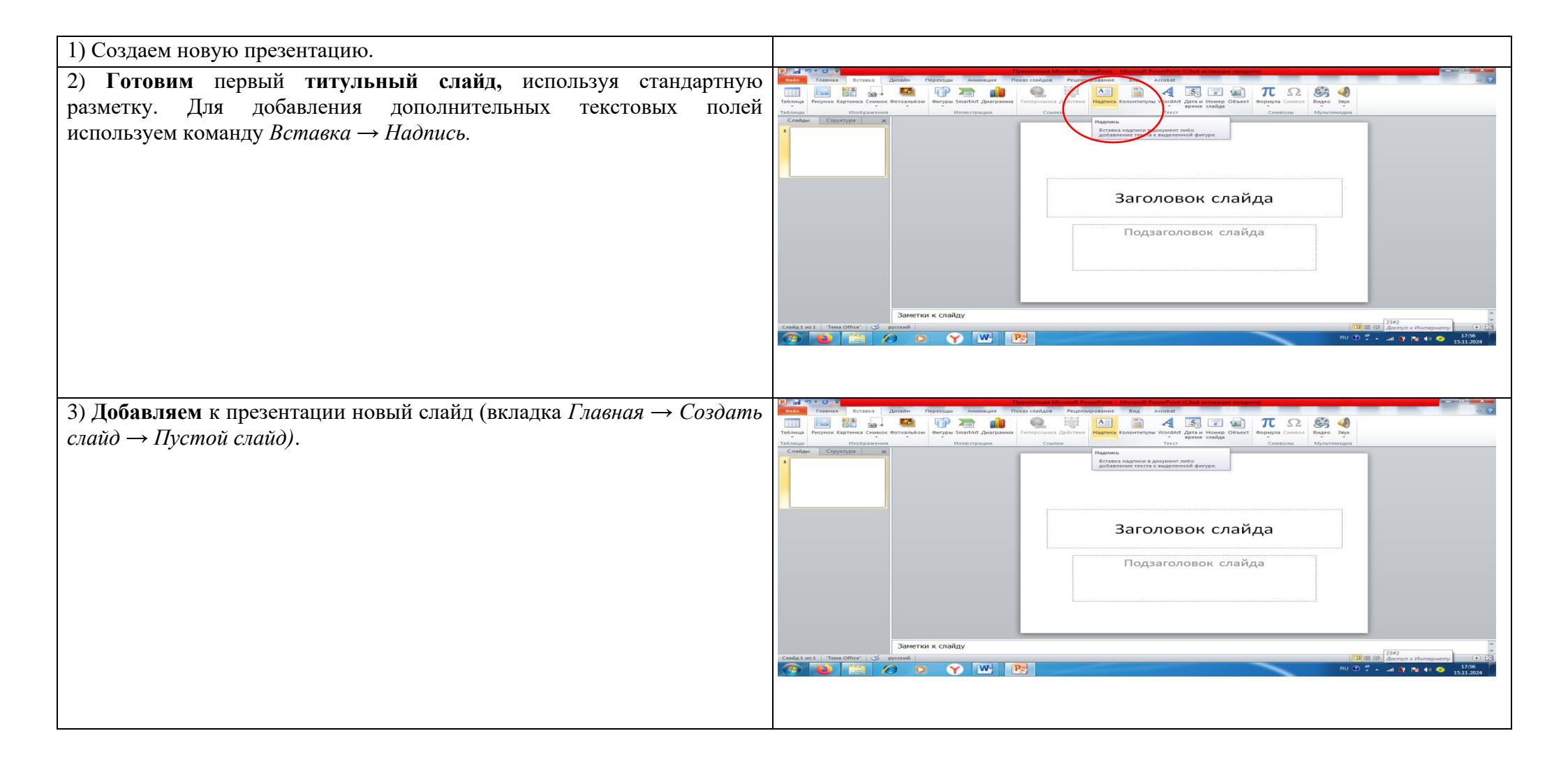

| <ul> <li>4) Размещаем на пустом слайде стишок, который собираемся выучить с детьми.<br/>Для этого:</li> <li>каждое слово вставляем на слайд как отдельный объект (команда Bcmaвка → WordArt);</li> <li>все слова должны быть одного стиля и размера (размер символов изменяем на вкладке Главная);</li> <li>собираем стихотворение из отдельных слов в столбик, выравнивая текстовые блоки (для выравнивания текстовых блоков удобно включить на слайде отображение сетки (команда Bud → Cemka).</li> </ul>                            | Краски, кисти и мольберт,<br>Скрипка, бубен и кларнет<br>- это детство, радость, смех.<br>ДШИ - это успех! |
|----------------------------------------------------------------------------------------------------|----------------------------------------------------------------------------------------------------|
| <ul> <li>5) Дублируем слайд со стихотворением (щелкаем правой кнопкой мыши по эскизу слайда в левой части окна программы → Дублировать слайд).</li> <li>6) К каждому слову (или словосочетанию) из стихотворения заранее полбираем картинки-обазы, скачиваем изображения из сети Интернет.</li> </ul>                                                                                                    |                                                                                                    |
| <ul> <li>7) По периметру <u>слайда-дубликата</u> размещаем подобранные картинки-<br/>образы</li> <li>каждому слову (словосочетанию) заучиваемого стихотворения по<br/>порядку их следования в стихотворении (команда <i>Вставка</i> → <i>Рисунок</i>).</li> </ul>                                                                                                    | Краски, кисти и мольберт,<br>Скрипка, бубен и кларнет<br>- это детство, радость, смех.<br>ДШИ - это успех! |
| <ul> <li>8) Настраиваем анимацию на объекты слайда таким образом, чтобы по щелчку мыши появлялись одновременно слово и картинка-образ к нему, по следующему щелчку мыши появлялись одновременно следующее слово и картинка-образ к нему и т.д</li> <li>Переходим на вкладку Анимация, включаем Область анимации.</li> <li>Выделяем текстовый блок с первым словом: щелкаем по слову, затем по рамке вокруг слова (чтобы «не моргал» курсор внутри слова).</li> <li>На вкладке Анимация выполняем команду Добавить анимацию,</li> </ul> |                                                                                                    |

## выбираем

анимацию Входа (зелёные значки - изначально объекта нет на слайде, затем он появится), эффект Масштабирование.

- В Области анимации <u>для</u> записи об анимации <u>картинки-образа</u> настраиваем способ запуска анимации *«Запускать вместе с предыдущим»*, т.е. картинка-образ будет появляться на слайде вместе с соответствующим ей словом стихотворения. Само слово появляется по щелчку мыши (т.е. в настройках его анимации ничего не меняем).

- Выделяем текстовый блок <u>со вторым словом</u>: щелкаем по слову, затем по

рамке вокруг слова (чтобы «не моргал» курсор внутри слова).

- Настраиваем на него анимацию: команда Анимация - Добавить анимацию → анимация Входа → эффект Масштабирование.

- Выделяем <u>картинку-образ</u>, <u>соответствующую второму слову</u> и настраиваем на неё такой же эффект анимации (команда *Анимация* → *Добавить анимацию анимация Входа* → эффект Масштабирование).

- В Области анимации <u>для</u> записи об анимации второй картинкиобраза (вторая группа «Слово + Рисунок») настраиваем способ запуска анимации

«Запускать вместе с предыдущим», т.е. картинка-образ будет появляться на слайде вместе с соответствующим ей словом стихотворения.

- И так далее: настраиваем анимацию <u>для каждой пары «Слово +</u> <u>Рисунок»,</u> для каждого рисунка не забываем задать способ запуска анимации «Запускать вместе с предыдущим, т.е. вместе со словом

- Проверяем работу анимации в режиме демонстрации презентации (команда

Показ слайдов → С текущего слайда).

Область анимации Воспроизвести 1 🛱 ★ Заголовок 1: ... 🔲 Picture 6 2<sup>-</sup> Н - Запускать шелчком Запускать вместе с предыдущим 3 Ĥ Эапускать после предыдущего Параметры эффектов... **4**°A Время... Стрыть расширенную временную шкалу 5 Ĥ Удалить 🛨 Заголовок 1: ... 🔲

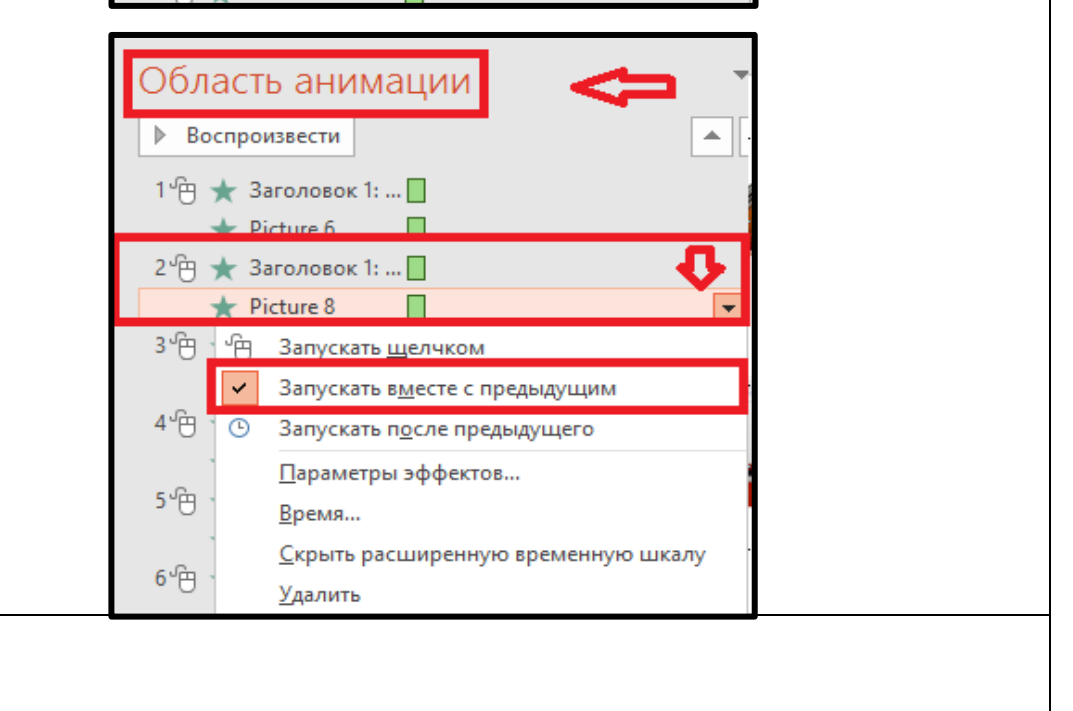

9) Дублируем слайд <u>с настроенной анимацией</u> (щелкаем *правой кнопкой мыши по эскизу* слайда в левой части окна программы → Дублировать слайд). Это необходимо сделать, чтобы обеспечить повторное знакомство с образами.

| <ul> <li>10) Ещё раз дублируем слайд с настроенной анимацией и удаляем с него текст стихотворения (выделяя текстовый блок и нажимаем клавишу Delete), рисунки-образы остаются (!!!).</li> <li>11) На слайде с удалённым текстом в Области анимации для записи об анимации каждого рисунка изменяем способ запуска анимации на «Запускать щелчком». Теперь можно повторить стихотворение, используя только образы.</li> </ul>                                                                                                    | 4<br>Ф<br>Ф<br>Ф<br>Воспроизвести<br>1 * Рісture 6<br>Запускать щелчком<br>Запускать вдесте с предыдущим<br>Запускать вдесте с предыдущим<br>Запускать вдесте с предыдущим<br>Запускать после предыдущего<br>Параметры эффектов<br>В поме. |
|----------------------------------------------------------------------------------------------------|----------------------------------------------------------------------------------------------------|
| <ul> <li>12) Проверяем работу презентации в режиме демонстрации (команда Показ слайдов → Сначала). Должен получиться следующий порядок слайдов (работы с презентацией):</li> <li>титульный слайд - знакомим с темой стихотворения;</li> <li>пустой слайд со стихотворением знакомим с текстом стихотворения и предлагаем его запомнить, в этом нам помогут картинки-образы;</li> <li>2 слайда с анимированными картинками и словами стихотворения - два раза прокручиваем анимацию и знакомим с образами, помогающими запомнить стихотворение;</li> <li>слайд с картинками-образами, но уже без текста стихотворения - пытаемся вспомнить стихотворение, используя только рисунки-образы.</li> <li>13) Не забывайте чаще сохранять презентацию в процессе её создания!</li> </ul> | <u>Скрыть расширенную временную шкалу</u><br>Удалить                                                                                                    |

14) Можно сохранить презентацию сразу в режиме демонстрации слайдов: выполняем команду  $\Phi a \ddot{u} n \rightarrow Coxpahumb кaк...$  Выбираем папку, в которую будет сохраняться презентация (по умолчанию сохраняется в ту же папку, что и исходная презентация), название файла можно оставить исходное (можно ввести другое), в поле «*Tun файла»* из раскрывающего списка выбираем нажимам кнопку «*Демонстрация PowerPoint»*. Нажимаем кнопку «Сохранить».

| Имя файла:     | Приём интерактивный плакат.ppsx  |           |      |                 |     |        | ~ |
|----------------|----------------------------------|-----------|------|-----------------|-----|--------|---|
| Тип файла:     | Демонстрация PowerPoint (*.ppsx) |           |      |                 |     |        | < |
| Авторы         | USER                             | Теги: Доб | авьт | ге ключевое сло | 080 |        |   |
| 🛎 Скрыть папки |                                  | Серви     | c    | • Сохран        | ить | Отмена |   |